# HiCOS 用戶端系統環境檢測工具

# 使用手册

## 目錄

| HiCOS用戶端系統環境檢測工具 | Windows 7 使用手册2   | 2 |
|------------------|-------------------|---|
| HiCOS用户端系統環境檢測工具 | Windows 8 使用手册    | 3 |
| HiCOS用戶端系統環境檢測工具 | Windows 10 使用手册13 | 3 |

## HiCOS 用戶端系統環境檢測工具 Windows 7 使用手册

- (一)安裝讀卡機驅動程式。
- (二)安裝 HiCOS PKI Smart Card Client。
- (三) 啓動『HiCOS 用戶端系統環境檢測工具』

**步驟1:**執行 HiCOS 用戶端系統環境檢測工具 執行[開始]→[所有程式]→[HiCOS PKI Smart Card]→[HiCOS 用 戶端系統環境檢測工具]。

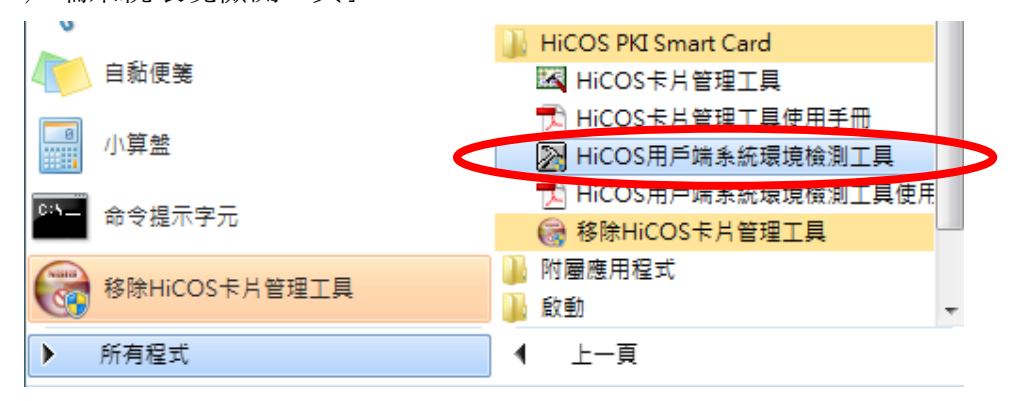

步驟 2:請將 HiCOS 卡插入讀卡機中,按下確定。

| HiCOS 用戶 | 端系統環境檢測工具 2.1.8                             |  |
|----------|---------------------------------------------|--|
| 1        | 請插入您的憑證卡於讀卡機中<br>《請注意:檢測過程中勿將卡片取出以避免檢測結果錯誤》 |  |
|          | 確定                                          |  |

步驟 3: 之後會出現如下圖,按下【開始測試】按鈕。

| ≥ HiC<br>語言 | OS 用戶端系統環境檢測工具 2.1.8                                  |                         |    |           | ×       |
|-------------|-------------------------------------------------------|-------------------------|----|-----------|---------|
| 項約          | た 検験項目                                                | 檢驗說明                    | 結果 | 檢驗內容/備註說明 |         |
| 1           | <b>国</b> 作業系統                                         | 檢測目前使用之作業系統版本是否可支援作業    | 0  |           |         |
| 2           | 读卡機檢測                                                 | 檢測目前使用之讀卡機是否可支援作業       | 0  |           |         |
| 3           | C卡相關驅動程式檢測                                            | 檢測目前使用之IC卡相關驅動是否可支援作業   | 0  |           |         |
| 4           | IC卡讀取測試                                               | 檢測目前使用之IC卡是否可進行讀取       | 0  |           |         |
| 5           | PIN驗證碼                                                | 檢測目前使用之IC卡PIN碼是否正確      | 0  |           |         |
| 6           | 🔫 IC加解密測試                                             | 檢測目前使用之IC卡加解密功能是否正常     | 0  |           |         |
| 7           | 资金 资金 资金 资金 资金 资本 资本 资本 资本 资本 资本 资本 资本 资本 资本 资本 资本 资本 | 檢測目前使用之IC卡製作電子簽章之功能是否正常 | 0  |           |         |
| 8           | IC卡加解密憑證效期讀<br>取                                      | 顯示目前使用之IC卡加解密憑證起始及終止日期  | 0  |           |         |
| 9           | IC卡加解密憑證效期讀<br>取                                      | 顯示目前使用之IC卡簽章憑證起始及終止日期   | 0  |           |         |
| •           |                                                       | III                     |    |           | Þ       |
|             |                                                       |                         |    |           |         |
|             |                                                       |                         |    | STOP 關則程式 | 1 關於本程式 |

步驟4:之後會出現如下圖,請輸入 HiCOS 卡之 PIN 碼。

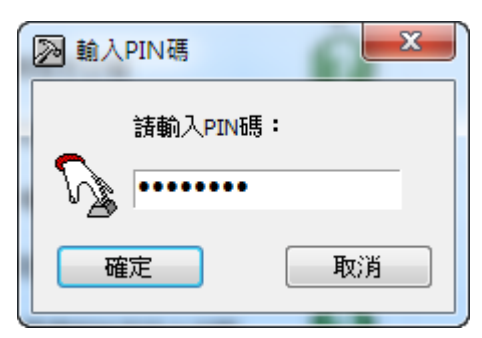

步驟 5:完成 HiCOS 卡之所有檢測項目如下圖所示。

| 検測完成。 | ×                                                                                                    |
|-------|----------------------------------------------------------------------------------------------------|
| i     | 1. 第1~7項全部測試通過。<br>2. 第8~9項僅為讀取憑證效期,檢測結果為 "V"<br>需進一步連線至資料庫查詢憑證狀態是否為"有效",請至自然人憑證<br>管理中心網站,網址:<br>http://moica.nat.gov.tw<br>點選"憑證作業/查詢憑證簽發情形,輸入IC卡卡號"以查詢特定憑證之<br>目前狀態是否為有效。<br>※憑證效期讀取結果, 係與使用者之IC卡與電腦設定日期進行比對,如<br>電腦日期設定有誤將影響檢測結果判斷。 |
|       | 確定                                                                                                    |

| 1       ●       作業糸統       検測目前使用之作業糸統版本是否可支援作業       ✓       目前使用作業糸統為 Windows 7         2       ●       資本機械測       検測目前使用之資本機是否可支援作業       ✓       資本機械測       法則目前使用之資本機是否可支援作業         3       ●       IC卡相關驅動程式検測       検測目前使用之に卡相關驅動是否可支援作業       ✓       HiCOSPKCS11.dll版本為 2,1,8,55678; HiCOSCSPv32.dll版和         4       ●       IC卡相關驅動程式検測       検測目前使用之IC卡相關驅動是否可支援作業       ✓       HiCOSPKCS11.dll版本為 2,1,8,55678; HiCOSCSPv32.dll版和         5       ●       PIN機證碼       検測目前使用之IC卡相關驅動是否正確       ✓       FHATR= 38B813008131FA52434854404F494341A5 * + 整         5       ●       PIN機證碼       検測目前使用之IC卡加陽室否正確       ✓       PIN碼正確         6       ●       ●       IC市加解密測試       検測目前使用之IC卡加解密功能是否正常       ✓       加解密功能測試成功 * 透證序基-0088F4852054518CA6306         7       ●       ●       ●       ●       ●       ●       ●       ●       ●       ●       ●       ●       ●       ●       ●       ●       ●       ●       ●       ●       ●       ●       ●       ●       ●       ●       ●       ●       ●       ●       ●       ●       ●       ●       ●       ●       ●       ●       ●       ●       ●       ●       ● | 1          |                  |                         |              |                                                              |
|----------------------------------------------------------------------------------------------------|------------|------------------|-------------------------|--------------|--------------------------------------------------------------|
| 2       資料機械測       検測目前使用之讀补機是否可支援作業       ✓       請卡機型就為 CASTLES EZ100PU 0         3       「C卡相關驅動程式検測       検測目前使用之に卡相關驅動是否可支援作業       ✓       HiCOSPKCS11.dll版本為 2, 1, 8, 55678 ; HiCOSCSPv32.dll版a         4       「C卡诸取測試       検測目前使用之に卡是否可進行讀取       ✓       F/ATR= 38B813008131FA52434854404F494341A5 ; + 続加         5       「       PIN機證碼       検測目前使用之に卡PIN碼是否正確       ✓       PIN碼正確         6       「       Chm解密測試       検測目前使用之に卡加解密功能是否正常       ✓       加解密功能測試成功 , 憑證所號-00080F4B52054518CA6306         7       「       「       S章測試       検測目前使用之に卡製作電子簽章之功能是否正常       ✓       電子簽章功能測試成功(金鑰用途: 0×0000080)         8       「       「       「       「       「       「       「         8       「       「       「       「       「       「       「                                                                                                    | ' <u>1</u> | 作業系統             | 檢測目前使用之作業系統版本是否可支援作業    | $\checkmark$ | 目前使用作業系統為 Windows 7                                          |
| 3                                                                                                    | 2          | 读 讀卡機檢測          | 檢測目前使用之讀卡機是否可支援作業       | $\checkmark$ | 讀卡機型號為 CASTLES EZ100PU 0                                     |
| 4       ● IC+該取測試       検測目前使用之IC+是否可進行請取       ・ 片ATR= 38B813008131FA5243485440 4F494341A5 , + 続         5       ● PIN機證碼       検測目前使用之IC+PIN碼是否正確       ● PIN碼正確         6       ● IChm解密測試       検測目前使用之IC+加解密功能是否正常       ● 加解密功能測試成功, 憑證序號=0088F4852054518CA6306         7       ● 資産測試       検測目前使用之IC+製作電子簽章之功能是否正常       ● 電子簽章功能測試成功(金鑰用途:0×0000080)         8       ● IC+加解密憑證效期讀       顧示目前使用之IC+加解密憑證起組及終止日期       ● 盪違期限:2011年3月29日至 2016年3月29日                                                                                                    | 3 j        | C卡相關驅動程式檢測       | 檢測目前使用之IC卡相關驅動是否可支援作業   | $\checkmark$ | HiCOSPKCS11.dll版本為 2, 1, 8, 55678 ; HiCOSCSPv32.dll版本為 2.1.8 |
| 5         い協会選載         検測目前使用之ICキPIN碼是否正確         ✓         PIN碼正確           6         ・         にDM解密測試         検測目前使用之ICキDIM解密功能是否正常         ✓         加解密功能測試成功、憑證序號=0088F4852054518CA6306           7         ・              を変測試         検測目前使用之ICキDIM解密力能是否正常         ✓              mares功能測試成功、憑證序號=0088F4852054518CA6306           8         ・              LP*DIMR密憑證效期讀              最流目前使用之ICキDIM解密憑證检验反給止日期         ✓              電子資章功能測試成功(金編用途: 0<00000080)                                                                                                    | 4          | IC卡讀取測試          | 檢測目前使用之IC卡是否可進行讀取       | $\checkmark$ | 卡片ATR= 3BB813008131FA524348544D4F494341A5,卡號= TP0311         |
| 6       ●       ICINIFIC®       ・       加解密功能測試成功・憑證序號=0088F4852054518CA6306         7       ●       ●       ●       ●       ●       ●       ●       ●       ●       ●       ●       ●       ●       ●       ●       ●       ●       ●       ●       ●       ●       ●       ●       ●       ●       ●       ●       ●       ●       ●       ●       ●       ●       ●       ●       ●       ●       ●       ●       ●       ●       ●       ●       ●       ●       ●       ●       ●       ●       ●       ●       ●       ●       ●       ●       ●       ●       ●       ●       ●       ●       ●       ●       ●       ●       ●       ●       ●       ●       ●       ●       ●       ●       ●       ●       ●       ●       ●       ●       ●       ●       ●       ●       ●       ●       ●       ●       ●       ●       ●       ●       ●       ●       ●       ●       ●       ●       ●       ●       ●       ●       ●       ●       ●       ●       ●       ●       ●       ●                                                                                                    | 5          | N PIN驗證碼         | 檢測目前使用之IC卡PIN碼是否正確      | $\checkmark$ | PIN碼正確                                                       |
| 7          ・         ・         ・                                                                                                    | 6          | IC加解密測試          | 檢測目前使用之IC卡加解密功能是否正常     | $\checkmark$ | 加解密功能測試成功,憑證序號=0088F4852054518CA63D6F8855D6                  |
| 8 10-卡加解密憑證效期讀 顯示目前使用之IC卡加解密憑證起始及終止日期 🗸 憑證期限:2011年3月29日至2016年3月29日                                                                                                    | 7          | <b>〕</b> 资章测试    | 檢測目前使用之IC卡製作電子簽章之功能是否正常 | $\checkmark$ | 電子簽章功能測試成功(金鑰用途:0×00000080)                                  |
|                                                                                                    | 8          | IC卡加解密憑證效期讀<br>取 | 顯示目前使用之IC卡加解密憑證起始及終止日期  | $\checkmark$ | 憑證期限:2011年3月29日至2016年3月29日                                   |
| 9 EC卡加解密憑證效期讀 顯示目前使用之IC卡簽章憑證起始及終止日期 🗸 憑證期限:2011年3月29日至2016年3月29日                                                                                                    | 9          | IC卡加解密憑證效期讀<br>取 | 顯示目前使用之IC卡簽章憑證起始及終止日期   | $\checkmark$ | 憑證期限:2011年3月29日至2016年3月29日                                   |
| 4                                                                                                    |            |                  |                         |              |                                                              |

如測試中有任何錯誤,可能是以下原因,請分別嘗試下列解決辦法:

(一)如下圖所示,智慧卡讀卡機列表欄內為空白,請確認已安裝讀卡機驅動 程式;請確認讀卡機已插入主機。

| ·請選擇 IC 卡 ×                      |
|----------------------------------|
| 諸插入智慧卡。                          |
| 詳細資料<br>智慧卡讀中機: 插入智慧卡:<br>智慧卡狀態: |
|                                  |
| 確定 取消 詳細資料(D) <<                 |

(二) 如下圖示,出現此錯誤,請確認已安裝讀卡機驅動,或 Hi COS 卡已插入讀卡機。

| SelectCardFromUser                                                      | x       |
|-------------------------------------------------------------------------|---------|
| 你未安裝讀卡機,或是你所插入的卡片並非HiCOS Clie<br>No Reader or HiCOS card, slotNum = 844 | nt支援的卡? |
|                                                                         | 確定      |

(三) 如下圖示,出現此錯誤,請確認 Hi COS 卡已插入讀卡機。

| 請選擇 IC 卡<br>→→→→  訪插入智慧卡。 |                  |
|---------------------------|------------------|
| 詳細資料<br>智慧卡讀卡機:           | 插入智慧卡:<br>智慧卡狀態: |
| EZ100PU 1                 | 智慧卡讀卡機中未值測到智慧卡。  |
|                           | 定 取消 詳細資料(D) <<  |

(四) 若出現下列圖示之訊息表示 PIN 碼輸入錯誤。

| HiCO | S 用戶端系統環境檢測工具 2.1.8                                                                                    | 8                                                  |              |                                               |               |  |
|------|----------------------------------------------------------------------------------------------------|----------------------------------------------------|--------------|-----------------------------------------------|---------------|--|
| 語言   |                                                                                                    |                                                    |              |                                               |               |  |
| 項次   | 檢驗項目                                                                                                   | 檢驗說明                                               | 結果           | 檢驗內容/備註說明                                     |               |  |
| 1    | [1]<br>[1] 作業系統                                                                                        | 檢測目前使用之作業系統版本是否可支援作業                               | $\checkmark$ | 目前使用作業系統為 Windows 7                           |               |  |
| 2    | 2 读 请卡機檢測 檢測目前使用之讀卡機是否可支援作業 🗸 讀卡機型號為 CASTLES EZ100PU 0                                                 |                                                    |              |                                               |               |  |
| 3    | 3 2 IC卡相關驅動程式檢測 檢測目前使用之IC卡相關驅動是否可支援作業 🗸 HiCOSPKCS11.dll版本為 2, 1, 8, 55678; HiCOSCSPv32.dll版本為 2.1.8.55 |                                                    |              |                                               |               |  |
| 4    | IC卡讀取測試                                                                                                | 檢測目前使用之IC卡是否可進行讀取                                  | $\checkmark$ | 卡片ATR= 3BB813008131FA524348544D4F494341A5 ,   | 卡號= TP0311012 |  |
| 5    | N PIN驗證碼                                                                                               | 檢測目前使用之IC卡PIN碼是否正確                                 | 8            | PIN碼長度有誤,請輸入正確值                               |               |  |
| 6    | 🔫 IC加解密測試                                                                                              | 檢測目前使用之IC卡加解密功能是否正常                                | 0            |                                               |               |  |
| 7    | 资章測試     资章測試                                                                                          | 檢測目前使用之IC卡製作電子簽章之功能是否正常                            | 0            |                                               |               |  |
| 8    | □C卡加解密憑證效期讀<br>取                                                                                       | 顯示目前使用之IC卡加解密憑證起始及終止日期                             | 0            |                                               |               |  |
| 9    | ■ IC卡加解密憑證效期讀<br>取                                                                                     | 顯示目前使用之IC卡簽章憑證起始及終止日期                              | 0            |                                               |               |  |
| •    | ۲                                                                                                    |                                                    |              |                                               |               |  |
|      |                                                                                                    |                                                    |              |                                               |               |  |
|      |                                                                                                    |                                                    |              |                                               |               |  |
|      |                                                                                                    |                                                    |              |                                               |               |  |
|      | 開始測試                                                                                                   |                                                    |              | STUP 關閉程式                                     | 1 關於本程式       |  |
|      | 開始出測試                                                                                                  |                                                    |              | <b>新 開閉程式</b>                                 | 〕關於本程式        |  |
| 檢    | ▶ 開始約減<br>則中止!                                                                                         |                                                    |              | <b>新 開閉程式</b>                                 | 創關於本程式        |  |
| 檢    | ▶ <sup>開始創試</sup>                                                                                      |                                                    |              | SIDP 開閉程式                                     | 前關於本程式        |  |
| 檢    | ▶ 開始測試<br>削中止!                                                                                         |                                                    |              | <b>500</b> 開閉程式                               | 前關於本程式        |  |
| 檢    | ▶ <sup>開始測試</sup><br>削中止!                                                                              | 能檢測失敗。                                             |              | <b>新 開閉程式</b>                                 | 1 開於本程式       |  |
| 檢    | ▶ 間始測試<br>削中止!<br>()<br>第 5 項功約                                                                        | 能檢測失敗。                                             |              |                                               | 1 服胶本程式       |  |
| 檢    | ▶ <sup>國始測試</sup><br>則中止!<br>② 第 5 項功<br>PIN碼動♪                                                        | 能檢測失敗。<br>(錯誤,剩下2次!錯誤累計達)                          | 3次將          | ₩₩₩₩₩₩₩₩₩₩₩₩₩₩₩₩₩₩₩₩₩₩₩₩₩₩₩₩₩₩₩₩₩₩₩₩          | 〕關於本程式        |  |
| 檢    | ▶ <sup>國始測試</sup><br>則中止!<br>② 第 5 項功<br>PIN碼輸/<br>請利用【                                                | 能檢測失敗。<br>\錯誤,剩下 2 次! 錯誤累計達。<br>HiCOS卡片管理工具 / 鎖卡解码 | 3次將          | ₩₩₩₩<br>●鎖卡,如已忘記PIN碼<br>】重新設定新的密碼。            | 1開於本程式        |  |
| 檢    | <ul> <li>         開始測試         即中止!         第5項功績         PIN碼輸入         請利用【H     </li> </ul>         | 能檢測失敗。<br>\錯誤,剩下 2 次! 錯誤累計達:<br>HiCOS卡片管理工具 / 鎖卡解码 | 3次將          | € III MM程式<br>●鎖卡,如已忘記PIIN碼<br>】重新設定新的密碼。     | 1 關於本程式       |  |
| 檢    | ▶ <sup>國始測試</sup><br>削中止!<br>② 第5項功<br>PIN碼輸/<br>請利用【H                                                 | 能檢測失敗。<br>\錯誤,剩下 2 灾! 錯誤累計達:<br>HiCOS卡片管理工具 / 鎖卡解码 | 3 灾將<br>馬功能  | ♥♥ ₩₩₩¥<br>●鎖卡,如已忘記PIN碼<br>】重新設定新的密碼。         | 1 開於本程式       |  |
| 檢    | ▶ <sup>開始創</sup> 試<br>創中止!<br>② 第5項功<br>PIN碼輸/<br>請利用【                                                 | 能檢測失敗。<br>\錯誤,剩下 2 次! 錯誤累計達<br>HiCOS卡片管理工具 / 鎖卡解码  | 3 灾將<br>馬功能  | ♥♥ ♥♥₩###<br>●鎖卡,如已忘記PIN碼<br>】重新設定新的密碼。<br>確定 | 〕關於本程式        |  |
| 쉩    | ▶ <sup>開始測</sup> 試<br>創中止!<br>第5項功<br>PIN碼輸<br>請利用【H                                                   | 能檢測失敗。<br>〈錯誤,剩下 2 次! 錯誤累計達<br>HiCOS卡片管理工具 / 鎖卡解码  | 3 次將         | € IIII IIIIIIIIIIIIIIIIIIIIIIIIIIIIIII        | 〕關於本程式        |  |

| D | HiCO | S 用戶端系統環境檢測工具 2.1.8                   |                         |                         |                                                              | x    |
|---|------|---------------------------------------|-------------------------|-------------------------|--------------------------------------------------------------|------|
| ſ | 調査   | 检驗項目                                  | 检影说明                    | 结里                      | <b>綸静</b> 內恋 /播註 诒 田                                         | -    |
|   | 1    | 作業系統                                  | 檢測目前使用之作業系統版本是否可支援作業    |                         | 目前使用作業系統為 Windows 7                                          |      |
|   | 2    | ····································· | 檢測目前使用之讀卡機是否可支援作業       | $\overline{\checkmark}$ | 讀卡機型號為 CASTLES EZ100PU 0                                     |      |
|   | 3    | () IC卡相關驅動程式檢測                        | 檢測目前使用之IC卡相關驅動是否可支援作業   | $\overline{\checkmark}$ | HiCOSPKCS11.dll版本為 2, 1, 8, 55678 ; HiCOSCSPv32.dll版本為 2.1.8 | .55( |
|   | 4    | □□□□□□□□□□□□□□□□□□□□□□□□□□□□□□□□□□□□□ | 檢測目前使用之IC卡是否可進行讀取       | $\checkmark$            | 卡片ATR= 3BB813008131FA524348544D4F494341A5,卡號= TP0311         | 012  |
|   | 5    | PIN驗證碼                                | 檢測目前使用之IC卡PIN碼是否正確      | 8                       | PIN碼輸入錯誤,剩下 2 次! 錯誤累計臻3次將會鎖卡,如已忘記PING                        | 馬諸   |
|   | 6    | Chu解密測試                               | 檢測目前使用之IC卡加解密功能是否正常     | 0                       |                                                              |      |
|   | 7    | <b>登</b> 章測試                          | 檢測目前使用之IC卡製作電子簽章之功能是否正常 | 0                       |                                                              |      |
|   | 8    | IC卡加解密憑證效期讀<br>取                      | 顯示目前使用之IC卡加解密憑證起始及終止日期  | 0                       |                                                              |      |
|   | 9    | IC卡加解密憑證效期讀<br>取                      | 顯示目前使用之IC卡簽章憑證起始及終止日期   | 0                       |                                                              |      |
|   | •    |                                       | III.                    |                         |                                                              | ۶.   |
|   |      |                                       |                         |                         |                                                              |      |
|   |      | <b>)</b> 開始測試                         |                         |                         | STOP 關時程式                                                    | 程式   |

#### 關於 PIN 碼的注意事項:

卡片 PIN 碼之長度為 6-8 碼,若累計密碼輸入錯誤次數超過 3 次即鎖碼, 如下圖示,此請利用 HiCOS 卡片管理工具/鎖卡解碼功能,或請洽各發 卡單位之憑證管理中心。

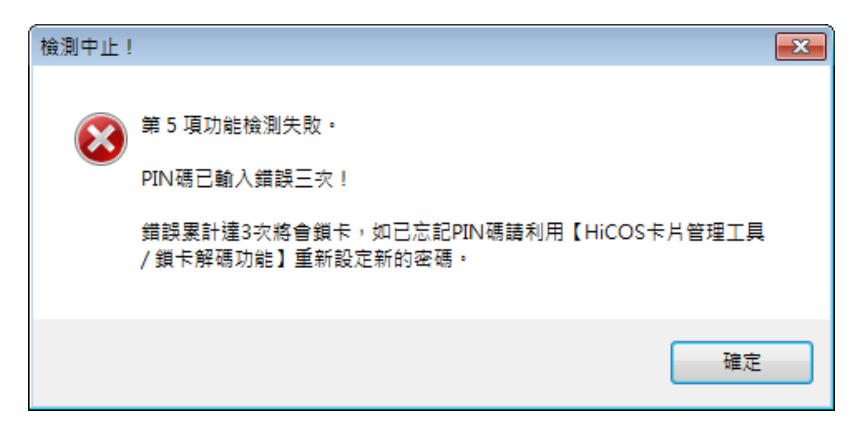

(五) 若出現下列圖示之訊息,請確認智慧卡服務已啓動。

| HiCOS 用戶端系統環境檢測工具 2.1.8                                                                       |
|-----------------------------------------------------------------------------------------------|
|                                                                                               |
| 智慧卡(smart card)服務未開啟。                                                                         |
| 請以管理者身份開啟服務:<br>請在 [我的電腦(按下滑鼠右鍵)/管理/服務及應用程式/服務/Smart Card] 將啟動類<br>型設為自動後,並手動開啟服務,再重新執行此檢測工具! |
| 確定                                                                                            |

| Þ | HiCO:<br>語言 | S 用戶端系統環境檢測工具 2.1.8 | Chevroletand, PE        | -            | ×                                       |
|---|-------------|---------------------|-------------------------|--------------|-----------------------------------------|
|   | 項次          | 檢驗項目                | 檢驗說明                    | 結果           | 檢驗內容/備註說明                               |
|   | 1           | <b>国</b> 作業系統       | 檢測目前使用之作業系統版本是否可支援作業    | $\checkmark$ | 目前使用作業条統為 Windows 7                     |
|   | 2           | 👿 讀卡機檢測             | 檢測目前使用之讀卡機是否可支援作業       | $\otimes$    | 讀卡機功能檢測失敗。智慧卡(smart card)服務未開散。請以管理者身份所 |
|   | 3           | C卡相關驅動程式檢測          | 檢測目前使用之IC卡相關驅動是否可支援作業   | 0            |                                         |
|   | 4           | IC卡讀取測試             | 檢測目前使用之IC卡是否可進行讀取       | 0            |                                         |
|   | 5           | ☑ PIN驗證碼            | 檢測目前使用之IC卡PIN碼是否正確      | 0            |                                         |
|   | 6           | 式 IC加解密測試           | 檢測目前使用之IC卡加解密功能是否正常     | 0            |                                         |
|   | 7           | 资章测试                | 檢測目前使用之IC卡製作電子簽章之功能是否正常 | 0            |                                         |
|   | 8           | IC卡加解密憑證效期讀<br>取    | 顯示目前使用之IC卡加解密憑證起始及終止日期  | 0            |                                         |
|   | 9           | IC卡加解密憑證效期讀<br>取    | 顯示目前使用之IC卡簽章憑證起始及終止日期   | 0            |                                         |
|   | •           |                     | III                     |              | Þ                                       |
|   |             |                     |                         |              |                                         |
|   | I           | 開始測試                |                         |              | STOP 關則程式                               |

(六)若出現下列圖示之訊息,請確認憑証展期是否已經過期。

| 檢測完成。 | ×                                                                                  |
|-------|------------------------------------------------------------------------------------|
|       | 檢測中止!                                                                              |
|       | 1. 第1~7項全部測試通過。<br>2. 第8~9項僅為請取憑證效期,檢測結果為 "X"<br>需進一些法律互換對虛密物進發狀態見不为"、方於" ,結石自然人進發 |
|       | 需進一步理線主資料庫直詞忽超訊態是否為"有效",讀主自然入忽超<br>管理中心網站,網址:<br>http://moica.nat.gov.tw           |
|       | 點選" 憑證作業/查詢憑證簽發情形,輸入IC卡卡號"以查詢特定憑證之<br>目前狀態是否為有效。                                   |
|       | ※憑證效期讀取結果,係與使用者之IC卡與電腦設定日期進行比對,如<br>電腦日期設定有誤將影響檢測結果判斷。                             |
|       | 確定                                                                                 |

## HiCOS 用戶端系統環境檢測工具 Windows 8 使用手册

- (一)安裝讀卡機驅動程式。
- (二) 安裝 HiCOS PKI Smart Card Client。
- (三)啓動『HiCOS 用戶端系統環境檢測工具』
   步驟1:執行 HiCOS 用戶端系統環境檢測工具
   執行[開始]→[HiCOS 用戶端系統環境檢測工具]。

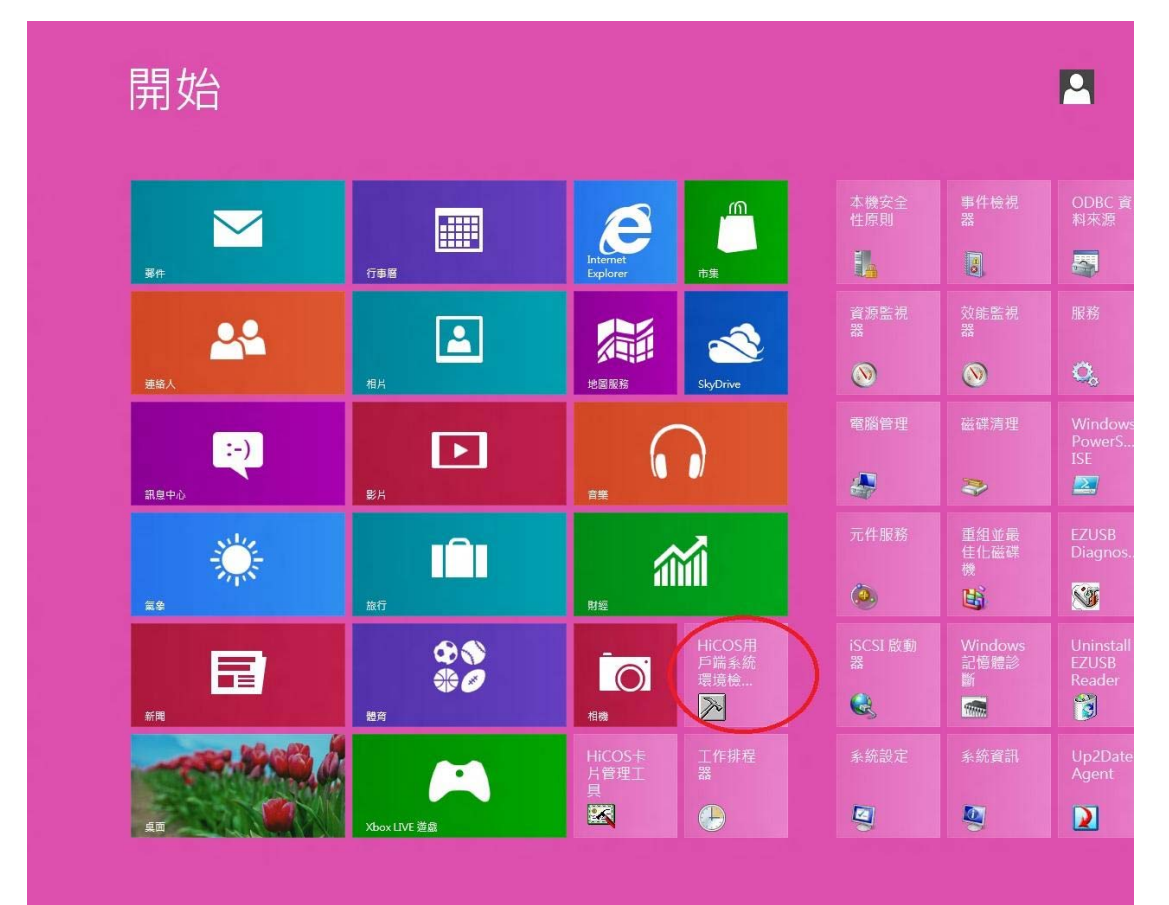

步驟 2:請將 HiCOS 卡插入讀卡機中,按下確定。

| HiCOS 用戶端系統環境檢測工具 2.1.8                     |  |
|---------------------------------------------|--|
| 請插入您的憑證卡於讀卡機中<br>《請注意:檢測過程中勿將卡片取出以避免檢測結果錯誤》 |  |
| 確定                                          |  |

步驟 3:之後會出現如下圖,按下【開始測試】按鈕。

|   | ]  | -                | HiCOS 用戶端系統環境           | 檢測工 | 具 2.1.8   | X       |
|---|----|------------------|-------------------------|-----|-----------|---------|
|   | 語言 |                  |                         |     |           |         |
|   | 項次 | 檢驗項目             | 檢驗說明                    | 結果  | 檢驗內容/備註說明 |         |
|   | 1  | [1] 作業系統         | 檢測目前使用之作業系統版本是否可支援作業    | 0   |           |         |
|   | 2  | 🗼 讀卡機檢測          | 檢測目前使用之讀卡機是否可支援作業       | 0   |           |         |
|   | 3  | C卡相關驅動程式檢測       | 檢測目前使用之IC卡相關驅動是否可支援作業   | 0   |           |         |
|   | 4  | IC卡讀取測試          | 檢測目前使用之IC卡是否可進行讀取       | 8   |           |         |
|   | 5  | ☑ PIN驗證碼         | 檢測目前使用之IC卡PIN碼是否正確      | 8   |           |         |
|   | 6  | 式 IC加解密測試        | 檢測目前使用之IC卡加解密功能是否正常     | 8   |           |         |
|   | 7  | 🗊 资章测試           | 檢測目前使用之IC卡製作電子簽章之功能是否正常 | 8   |           |         |
|   | 8  | IC卡加解密憑證效期讀<br>取 | 顯示目前使用之IC卡加解密憑證起始及終止日期  | 8   |           |         |
|   | 9  | IC卡加解密憑證效期讀<br>取 | 顯示目前使用之IC卡簽章憑證起始及終止日期   | 8   |           |         |
|   | <  |                  |                         |     |           | >       |
| Ĩ |    |                  |                         |     |           |         |
|   |    |                  |                         |     |           |         |
|   |    | 開始測試             |                         |     | STOP 關閉程式 | 1 關於本程式 |

步驟4:之後會出現如下圖,請輸入 HiCOS 卡之 PIN 碼。

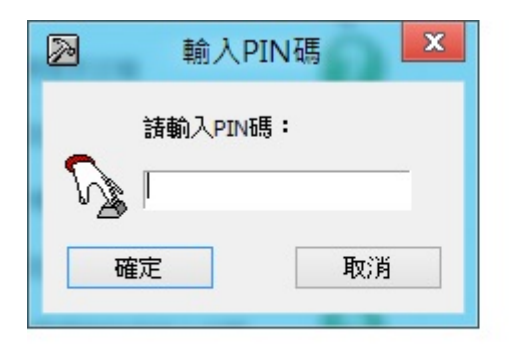

步驟 5:完成 HiCOS 卡之所有檢測項目如下圖所示。

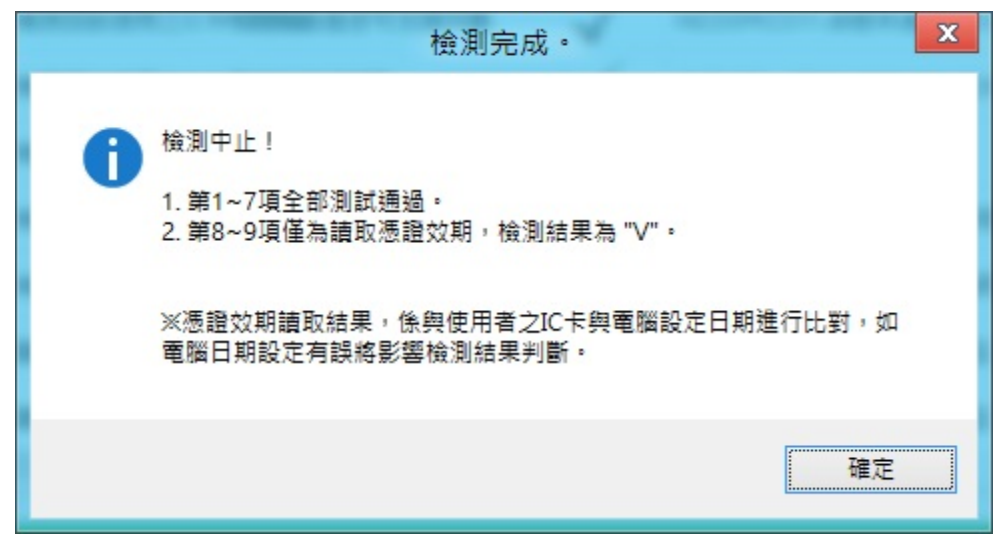

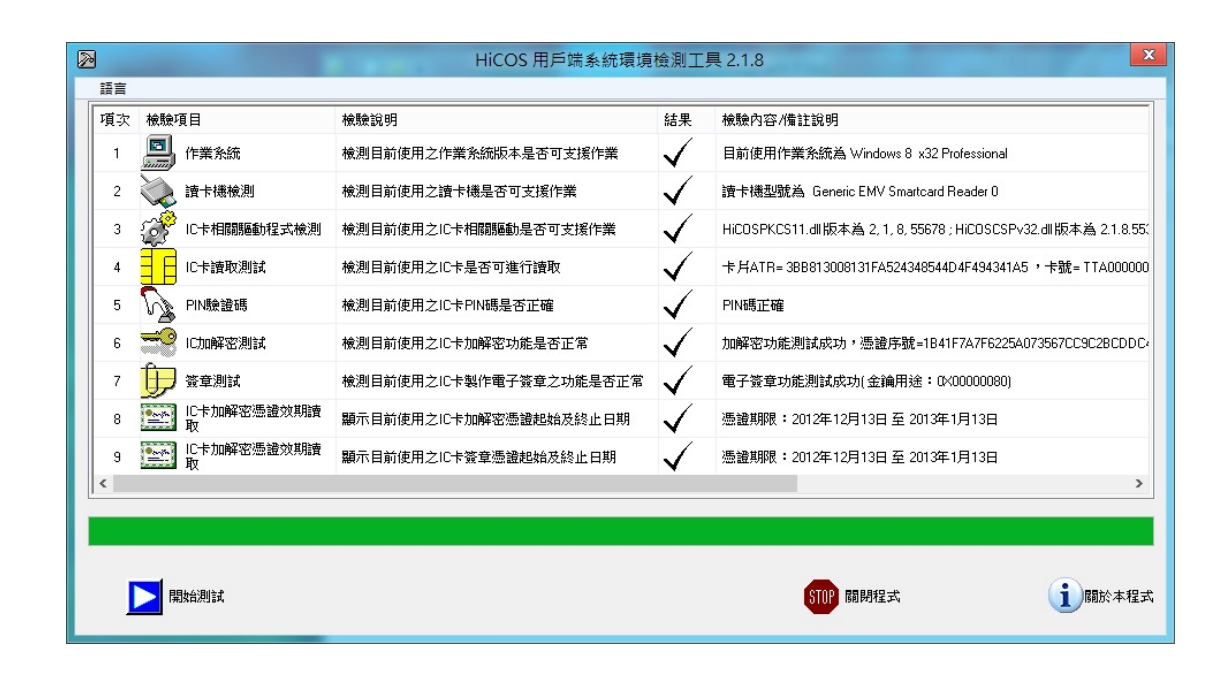

## 如測試中有任何錯誤,可能是以下原因,請分別嘗試下列解決辦法:

(一)如下圖所示,智慧卡讀卡機列表欄內為空白,請確認已安裝讀卡機驅動程式;請確認讀卡機已插入主機。

| 請選擇 IC 卡(       | Please select one IC card.) | x |
|-----------------|-----------------------------|---|
| 請插入智慧卡・         |                             |   |
| 詳細資料<br>智慧卡請卡機: | 插入智慧卡:<br>智慧卡狀態:            |   |

(二)如下圖示,出現此錯誤,請確認已安裝讀卡機驅動,或HiCOS卡已插入 讀卡機。

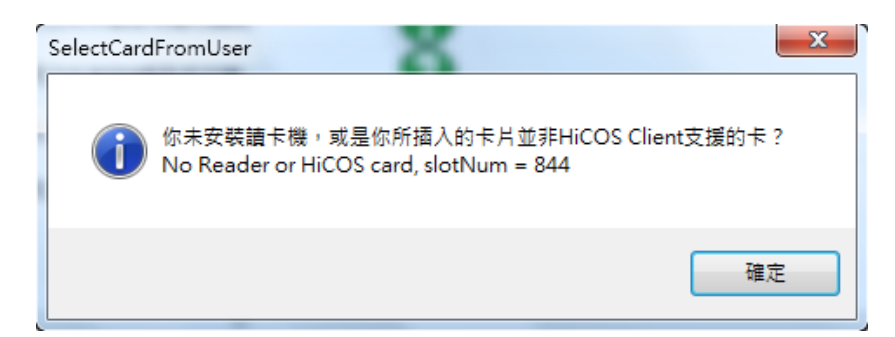

(三)如下圖示,出現此錯誤,請確認 HiCOS 卡已插入讀卡機。

| 請選擇 IC<br>該插入智慧卡 | +≂(Please select one IC card.) ×    |
|------------------|-------------------------------------|
| 智慧卡讀卡機:          | 插入智慧卡:<br>智慧卡狀態:<br>智慧卡讀卡機中未偵測到智慧卡。 |
|                  | 確定 取消 詳細資料(D) <<                    |

(四)若出現下列圖示之訊息表示卡片讀取失敗,請檢查卡片是否正確。

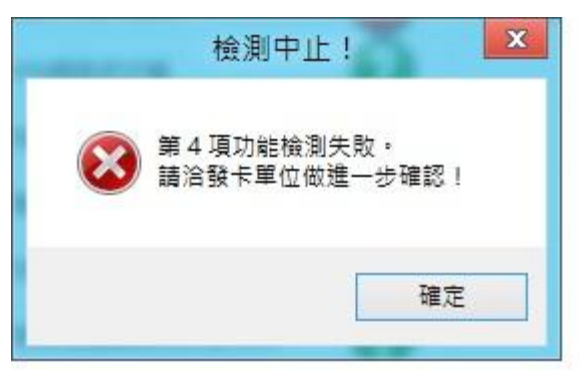

(五)若出現下列圖示之訊息表示 PIN 碼輸入錯誤。

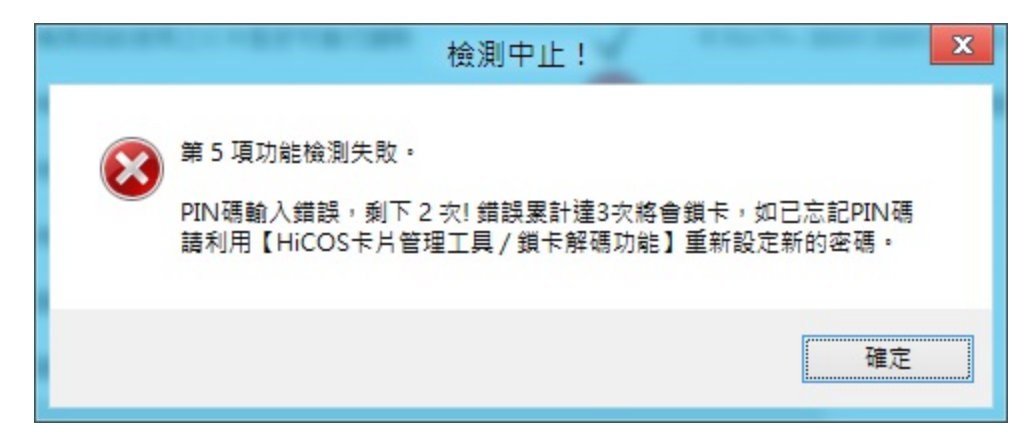

#### 關於 PIN 碼的注意事項:

卡片 PIN 碼之長度為 6-8 碼,若累計密碼輸入錯誤次數超過 3 次即鎖碼, 如下圖示,此請利用 HiCOS 卡片管理工具/鎖卡解碼功能,或請洽各發 卡單位之憑證管理中心。

| 檢測中止! | 1                                                                                         | × |
|-------|-------------------------------------------------------------------------------------------|---|
| 8     | 第 5 項功能檢測失敗。<br>PIN碼已輸入錯誤三次!<br>錯誤累計達3次將會鎖卡,如已忘記PIN碼請利用【HiCOS卡片管理工具<br>/ 鎖卡解碼功能】重新設定新的密碼。 | · |
|       | 確定                                                                                        |   |

(六) 若出現下列圖示之訊息, 請確認憑証展期是否已經過期。

| ▲ 一 檢測完成 · ▲ ▲ ▲ ▲ ▲ ▲ ▲ ▲ ▲ ▲ ▲ ▲ ▲ ▲ ▲ ▲ ▲ ▲ | × |
|------------------------------------------------|---|
| <ul> <li></li></ul>                            |   |
| 確定                                             |   |

## HiCOS 用戶端系統環境檢測工具 Windows 10 使用手册

- (一)安裝讀卡機驅動程式。
- (二) 安裝 HiCOS PKI Smart Card Client。
- (三) 啓動『HiCOS 用戶端系統環境檢測工具』 步驟1:執行 HiCOS 用戶端系統環境檢測工具

| 執行[開始] →[HiCOS            | 5 用戶端系         | 系統環境核    | 僉測工具]   | 0                    |               |       |
|---------------------------|----------------|----------|---------|----------------------|---------------|-------|
| 0-9                       | 生活動態           |          |         | 播放及探索                |               |       |
| 3D Builder                |                |          |         | 更多玩的方                |               |       |
| С                         | i i i          | 我們支持     | 爰 Yahoo | 式。加入我<br>們吧!         | (0)           |       |
| Candy Crush Soda Saga     | 行事層            | 鄞件       |         | Xbox 🖄               | Groove 音樂     | Movie |
| G                         |                |          |         | ★ XBCK LIVE          |               |       |
| 🧕 Google Chrome           | 6              |          |         | VIII                 | MINECRAFIC    |       |
|                           |                |          |         | Microsoft            |               | 1     |
| Н                         | Microsoft Edge |          | 相片      | Solitaire Collection | Minecraft: Wi |       |
| HiCOS PKI Smart Card 新増 へ | 4              |          | S.C.    |                      |               |       |
| HiCOS卡片管理工具 新增            | - <b>-</b>     |          |         | M                    |               | ΞU    |
| HiCOS卡片管理工具使新增            | 天氣             | 手機小幇手    | Twitter | 財經                   | 新聞            |       |
| HiCOS用戶端系統環境 新增           | ~              |          |         |                      |               |       |
| HiCOS用戶端系統環境 新增           |                |          |         |                      | N             |       |
| HiCOS用戶端系統環境新增            | 市集             | Skype 視訊 | SOV     |                      | OneNote       | 取得    |
| М                         |                |          |         |                      |               |       |
|                           |                |          |         |                      |               |       |

& TV

へ 🖾 🏗 🕼 📮 📟

步驟 2:Windows 跳出 UAC 警告,按下確定。

| A 🗆 📜 🛱 💐 🔤 🥭

CE

- (+ C\_-)(+-)-- (--)|---

← 返回

H

| 🐤 使用者帳戶控制                                             | ×                  |
|-------------------------------------------------------|--------------------|
| ⑦是否要允許這個來自未知發行<br>電腦?                                 | 行者的應用程式變更您的        |
| 程式名稱: HiCOS_Inspector.exe<br>發行者: 不明<br>檔案來源: 此電腦上的硬碟 |                    |
| ✓ 顯示詳細資料(D)                                           | 是(Y) 否(N)          |
|                                                       | <u>變更這些通知顯示的時機</u> |

步驟 3:請將 HiCOS 卡插入讀卡機中,按下確定。

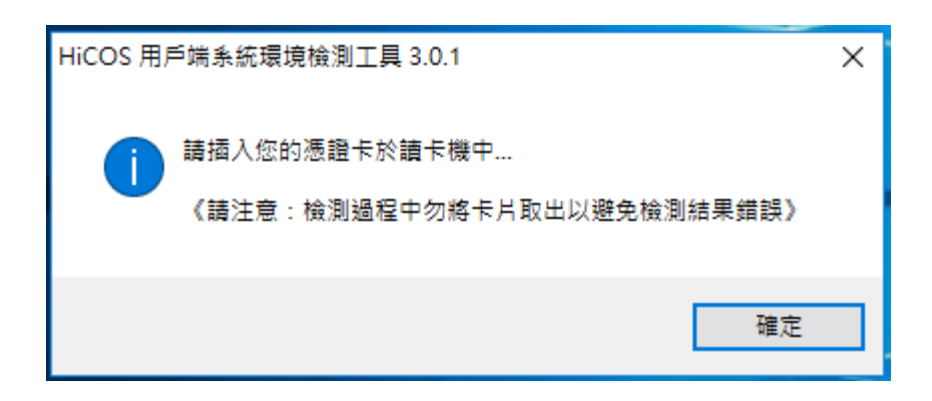

## 步驟 4:之後會出現如下圖,按下【開始測試】按鈕。

| 項次          | 檢驗項目                                              | 檢驗說明                    | 結果   | 檢驗內容/備註說明                                  |        |
|-------------|---------------------------------------------------|-------------------------|------|--------------------------------------------|--------|
| 1           | <b>国</b> 作業系統                                     | 檢測目前使用之作業系統版本是否可支援作業    | 2    |                                            |        |
| 2           |                                                   | 檢測目前使用之讀卡機是否可支援作業       | ă    |                                            |        |
| 3           | ()<br>IC卡相關驅動程式檢測                                 | 檢測目前使用之IC卡相關驅動是否可支援作業   | ŏ    |                                            |        |
| 4           |                                                   | 檢測目前使用之IC卡是否可進行讀取       | ă    |                                            |        |
| 5           | PIN驗證碼                                            | 檢測目前使用之IC卡PIN碼是否正確      | ă    |                                            |        |
| 6           | →→<br>IC卡加解密測試                                    | 檢測目前使用之IC卡加解密功能是否正常     | ă    |                                            |        |
| 7           | 10卡簽章測試                                           | 檢測目前使用之IC卡製作電子簽章之功能是否正常 | ă    |                                            |        |
| 8           | ■■■■■■■■■■■■■■■■■■■■■■■■■■■■■■■■■■■■              | 顯示目前使用之IC卡加解密憑證起始及終止日期  | ă    |                                            |        |
| 9           | [1C卡簽章憑證效期讀取                                      | 顯示目前使用之IC卡簽章憑證起始及終止日期   | ă    |                                            |        |
| c           |                                                   |                         |      |                                            |        |
|             |                                                   |                         |      |                                            |        |
|             |                                                   |                         |      |                                            |        |
|             |                                                   |                         |      |                                            |        |
|             | 開始測試                                              |                         |      | STOP 關閉程式                                  | 1 關於本和 |
| J           | 開始測試                                              |                         |      | STOP 關閉程式                                  | 自關於本租  |
| 驟           | ▶ <sup>勵∭∭</sup><br>5:之後會出現                       | 如下圖,請輸入 HiCOS           | 5 卡森 | い<br>開設<br>で<br>り<br>IN 碼。                 | 自關於本和  |
| 驟           | ▶ <sup>職論測試</sup><br>5:之後會出現                      | 如下圖,請輸入 HiCOS           | 5 卡森 | い 開始 a m m m m m m m m m m m m m m m m m m | 自關於本相  |
| 驟           | ▶ <sup>戰論測試</sup><br>5:之後會出現<br>入PIN碼             | 如下圖,請輸入 HiCOS<br>×      | 5 卡森 | I PIN 碼。                                   | 自服於本相  |
| 驟           | ▶ <sup>戰總賦</sup><br>5:之後會出現<br>入PIN碼              | 如下圖,請輸入 HiCOS<br>×      | 5 +7 | <b>師</b> 闘閥程式<br>之 PIN 碼。                  | 间關於本租  |
| 驟           | ▶ <sup>職動測試</sup><br>5:之後會出現<br>入PIN碼<br>諸輸入PIN碼: | 如下圖,請輸入 HiCOS<br>×      | 5 卡汞 | <b>即 </b> 關閉程式<br>之 PIN 碼。                 | 前關於本相  |
| 驟           | ▶ 職論測試 5:之後會出現 (入PIN碼) 諸輸入PIN碼:                   | 如下圖,請輸入 HiCOS<br>×      | 5 卡ズ | I PIN 碼。                                   | 1 時か本相 |
| 」<br>驟<br>い | ▶ 職副試 5:之後會出現 入PIN碼 請輸入PIN碼:                      | 如下圖,請輸入 HiCOS<br>×      | 5 卡⊼ | tip 開閉程式<br>之 PIN 碼。                       | 间服於本利  |

步驟 6:完成 HiCOS 卡之所有檢測項目如下圖所示。

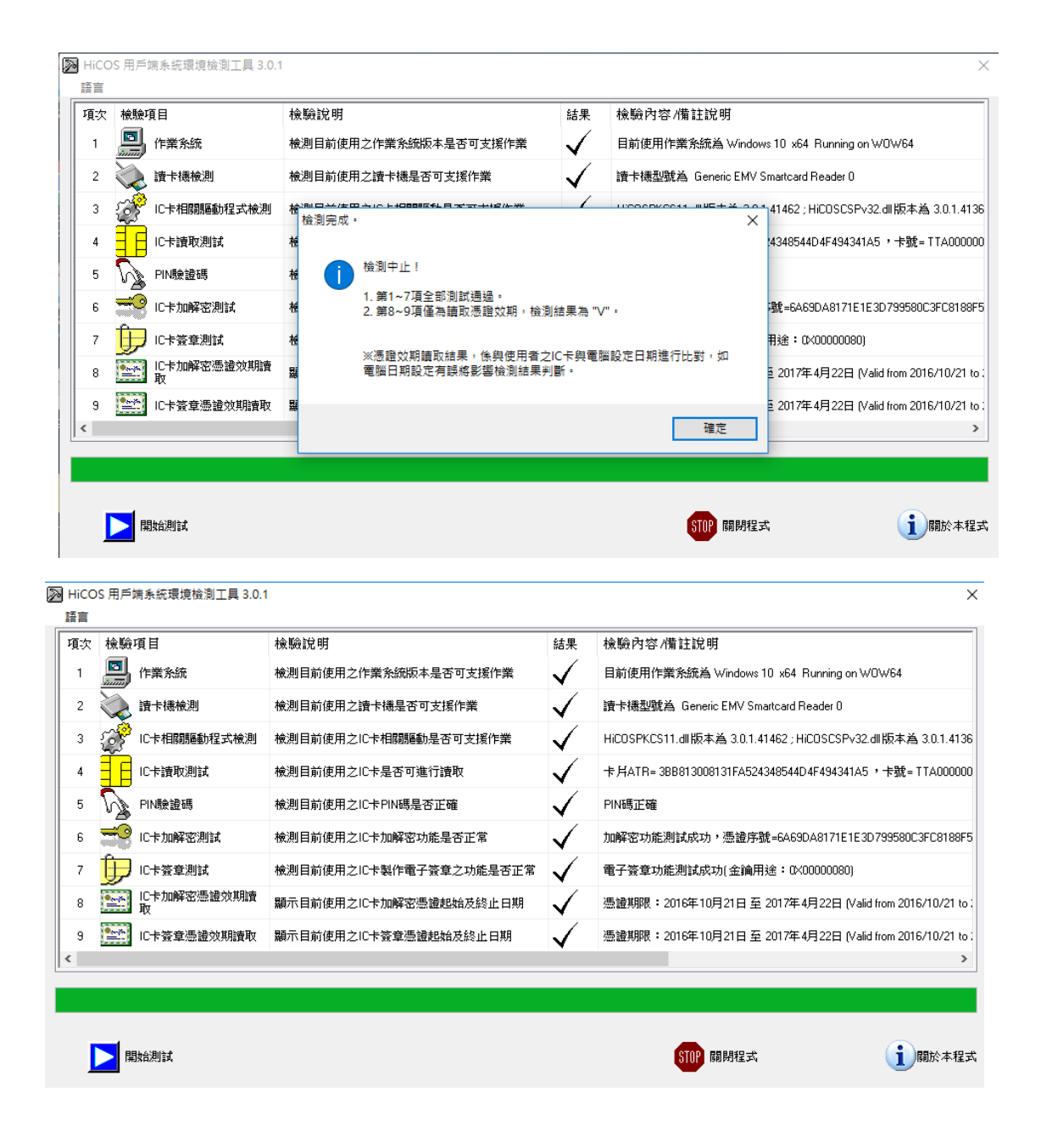

## 如測試中有任何錯誤,可能是以下原因,請分別嘗試下列解決辦法:

(一)如下圖所示,智慧卡讀卡機列表欄內為空白,請確認已安裝讀卡機驅動程式;請確認讀卡機已插入主機。

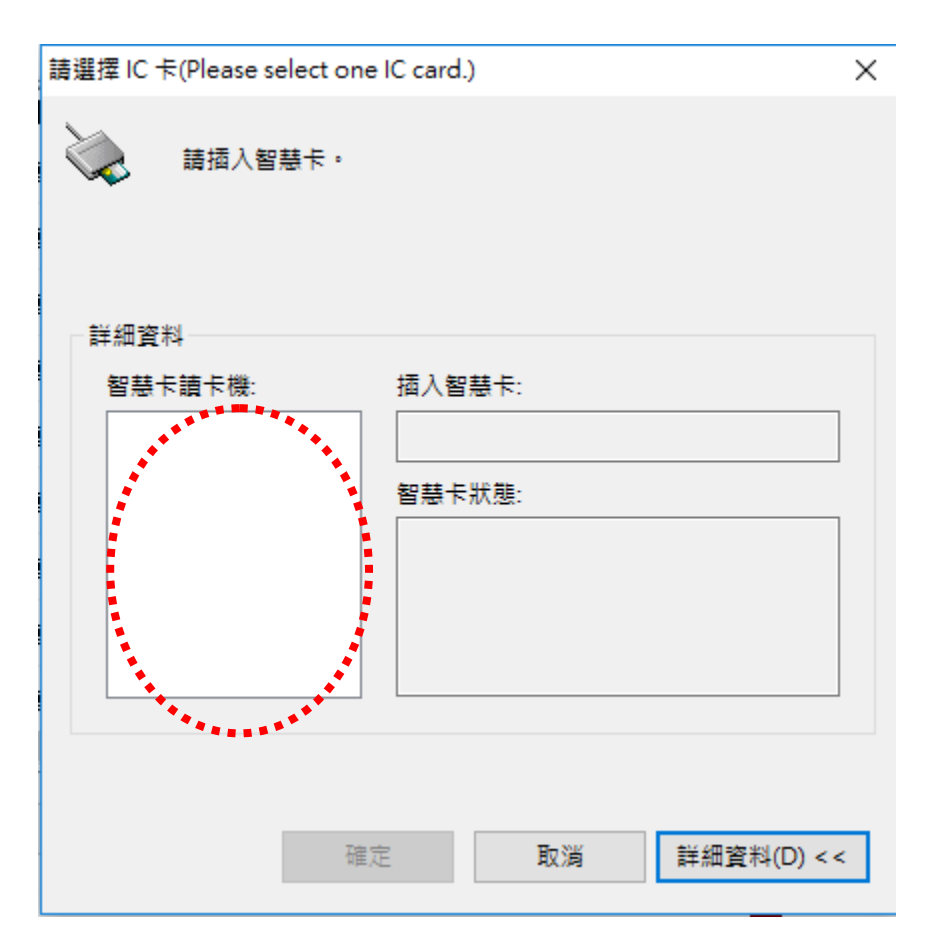

(二)如下圖示,出現此錯誤,請確認已安裝讀卡機驅動,或HiCOS卡已插入 讀卡機。

| SelectCardFromUser                                                      | `       |
|-------------------------------------------------------------------------|---------|
| 你未安裝讀卡機,或是你所插入的卡片並非HiCOS Clie<br>No Reader or HiCOS card, slotNum = 844 | nt支援的卡? |
|                                                                         | 確定      |

(三)如下圖示,出現此錯誤,請確認 HiCOS 卡已插入讀卡機。

| 請選擇 IC 卡(Please select one | IC card.)       | Х |
|----------------------------|-----------------|---|
| 請插入智慧卡・                    |                 |   |
| 詳細資料                       |                 |   |
| 智慧卡讀卡機:                    | 插入智慧卡:          |   |
|                            |                 |   |
| Generic                    | 智慧卡狀態:          | , |
| EMV Sm                     | 智慧卡讀卡機中未偵測到智慧卡。 |   |
| 確反                         | 取消 詳細資料(D) < <  | < |

(四) 若出現下列圖示之訊息表示卡片讀取失敗, 請檢查卡片是否正確。

| 檢測中止!            | ×                             |
|------------------|-------------------------------|
| 第4項功能樹<br>請洽發卡單位 | <sub>魚</sub> 測失敗。<br>2做進一步確認! |
|                  | 確定                            |

(五)若出現下列圖示之訊息表示 PIN 碼輸入錯誤。

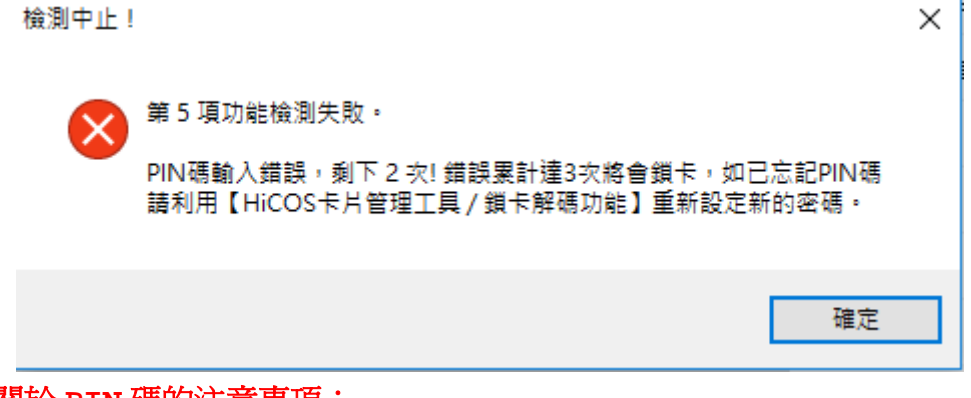

#### 關於 PIN 碼的注意事項:

卡片 PIN 碼之長度為 6-8 碼,若累計密碼輸入錯誤次數超過 3 次即鎖碼,

如下圖示,此請利用 **HiCOS 卡片管理工具/鎖卡解碼功能**,或請洽各發 卡單位之憑證管理中心。

| 檢測中止! |                                                           | × |
|-------|-----------------------------------------------------------|---|
|       | 第 5 項功能檢測失敗。                                              |   |
|       | PIN碼已輸入錯誤三次!                                              |   |
|       | 錯誤累計達3次將會鎖卡,如已忘記PIN碼請利用【HiCOS卡片管理工具<br>/ 鎖卡解碼功能】重新設定新的密碼。 |   |
|       | 確定                                                        |   |

(六)若出現下列圖示之訊息,請確認憑証展期是否已經過期。

| 檢測完成。 |                                                                                             | × |
|-------|---------------------------------------------------------------------------------------------|---|
| ⊗     | 檢測中止!<br>1. 第1~7項全部測試通過。<br>2. 第8~9項僅為請取憑證效期,檢測結果為 "X"。<br>※憑證效期請取結果,係與使用者之IC卡與爾腦設定日期進行比對,如 |   |
|       | 電腦日期設定有誤將影響檢測結果判斷。<br>確定                                                                    |   |